#### **Getnet**<sup>®</sup>

# Portal Minha Conta Extrato Eletrônico

Gestão Financeira Junho/2023

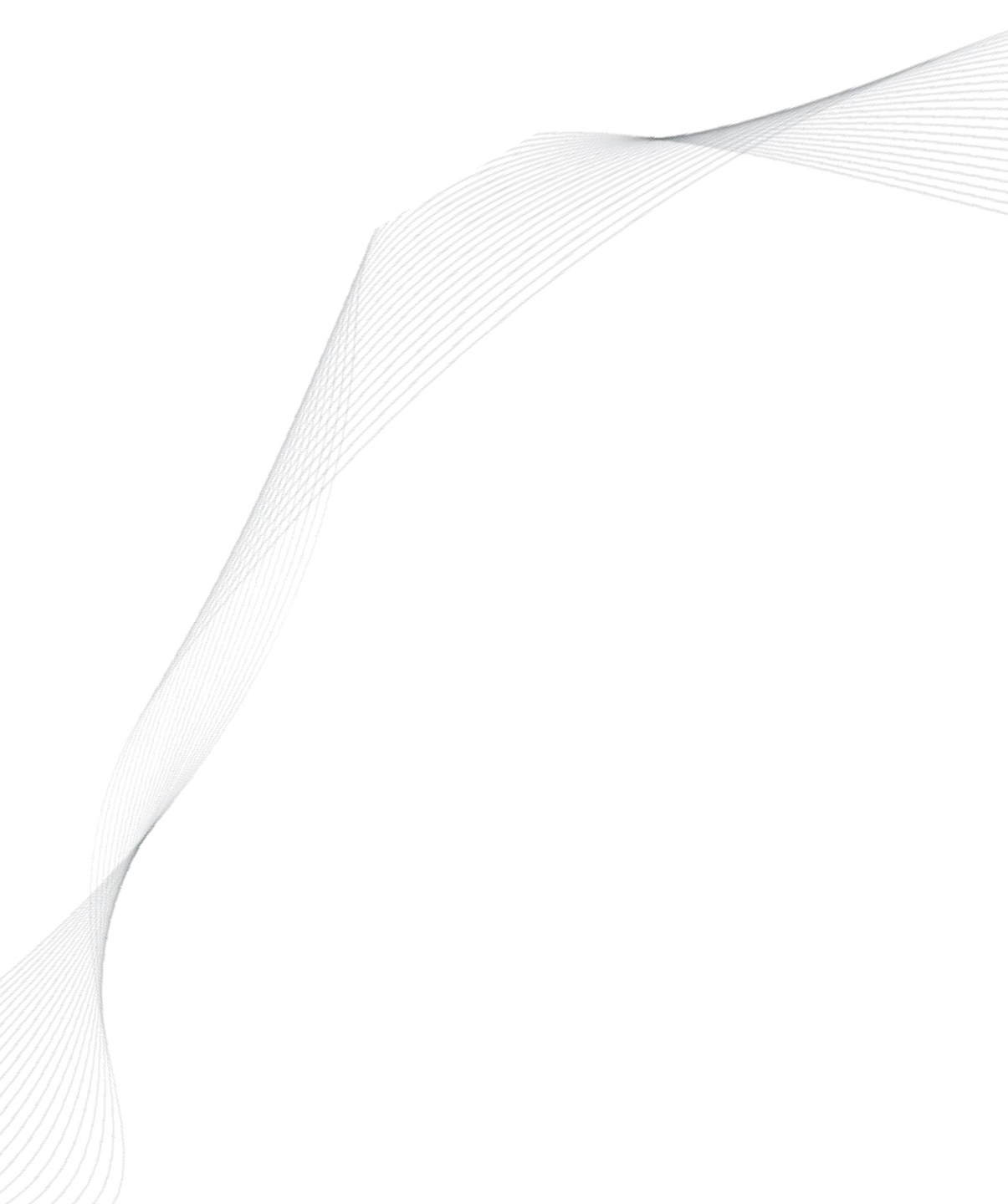

TUTORIAL DE HABILITAÇÃO E DESABILITAÇÃO DO EXTRATO ELETRÔNICO

A partir de agora, você pode habilitar e desabilitar o extrato eletrônico através do **Portal Minha Conta!** 

A seguir, confira como fazer essas solicitações em um tutorial completo.

Mais praticidade e controle na gestão do seu negócio.

# HABILITAÇÃO DO EXTRATO ELETRÔNICO

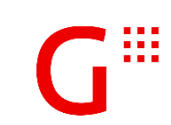

#### QUAIS SÃO AS VANTAGENS?

- Canal de contração 100% digital;
  - Fluxo de Solicitação simplificado;
  - Registro de aceite automático;
- Acompanhamento por e-mail do andamento da habilitação/desabilitação;

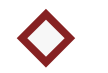

Sem necessidade de formulários.

Habilitação

| etnet 🖷 🚽 🚽    |                   | Ĵ                                        |     |                              | ٨                                            |
|----------------|-------------------|------------------------------------------|-----|------------------------------|----------------------------------------------|
| nanceiro Venda | s Análise         | Produtos e serviços                      |     |                              |                                              |
| 8' POS INGENIK | Nº Pedido<br>O A8 | Data/hor Itens Tipo Status<br>a 1 pedido | (+) | Manutenção de<br>equipamento | Chaves de autenticação<br>Plataforma Digital |
| g' POS INGENI  | Nº Pedido<br>O A8 | Data/hor Itens Tipo Status<br>a 1 pedido | (+) | Pix                          | Voucher<br>Refeição/Alimentação              |
| _              |                   | (MAIS PEDIDOS)                           |     | Dados Bancários              | Extrato Eletrônico                           |

Primeiro passo Através da aba Produtos e Serviços, acesse "Extrato Eletrônico".

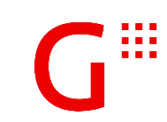

|                                          |                                | 000          |                                                                                                    |
|------------------------------------------|--------------------------------|--------------|----------------------------------------------------------------------------------------------------|
| Getnet ··· +                             | nálica Produtos e serviços     | <u>a</u> (2) | Segundo passo                                                                                      |
| PRODUTOS E SERVIÇOS > EXTRATO ELETRÔNICO |                                |              | Você será direcionado para a<br>habilitação e para a                                               |
| Extrato eletrônico                       |                                |              | desabilitação do extrato<br>eletrônico.Clique em <b>"habilitar</b><br><b>extrato eletrônico"</b> . |
|                                          | Selecione a opção des          | sejada       |                                                                                                    |
|                                          | Habilitar extrato eletrônico   | >            |                                                                                                    |
|                                          | Desabilitar extrato eletrônico | >            |                                                                                                    |
|                                          |                                |              |                                                                                                    |
|                                          |                                |              |                                                                                                    |
|                                          |                                |              | )                                                                                                  |

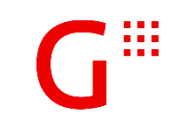

| 000                                                                                                    |                                                                                                    |
|----------------------------------------------------------------------------------------------------|----------------------------------------------------------------------------------------------------|
| PRODUTOS E SERVIÇOS > EXTRATO ELETRÔNICO > TERMO LEGAL Extrato eletrônico                                                                                                    |                                                                                                    |
| Termo legal de liberação LGPD                                                                                                    |                                                                                                    |
| Este Termo é parte integrante do Contrato de Adesão ao Sistema Getnet e seus anexos ("Contrato"), registrado no Cartório de Registro de Imóveis e Especiais Títulos e Documentos de Campo Bom/RS, disponível para consulta no site www.getnet.com.br e retrata o interesse do Estabelecimento na contratação do Produto Extrato Eletrônico provido pela Getnet Adquirência e Serviços para Meios de Pagamentos S.A. ("Getnet"), inscrita no CNPJ sob o nº 10.440.482/0001-54.<br>O ESTABELECIMENTO DECLARA QUE: (1) as informações aqui formecidas são verídicas e estão atualizadas até a presente data, comprometendo-se a manté-las atualizadas perante a Getnet; (2) teve prévio acesso, leu e concorda com o Contrato e seus Anexos; (3) está ciente de que sua afiliação ao Sistema Getnet e aos Produtos Getnet dependem da aceitação prévia pela Getnet, conforme suas políticas de cadastro e crédito vigentes, e se aceito representará a adesão do Estabelecimento ao Contrato e aos Anexos dos Produtos Getnet contratados.<br>O ESTABELECIMENTO AUTORIZA A GETNET: (1) confeccionar seu cadastro, com atualização periódica; (2) compartilhar seu Extrato Eletrônico de conciliação financeira das vendas realizadas com cartão, utilizando o Sistema Getnet de Adquirência com o sistema de conciliação financeira das vendas realizadas com cartão, utilizando o Sistema Getnet de Adquirência com o sistema de conciliação financeira das vendas, chargeback e cobranças. (3) a Getnet não se responsabiliza por quaisquer custos adicionais decorrentes da atividade da Conciliadora e tampouco por quaisquer questionamentos ou dúvidas do Estabelecimento Quencial, principalmente no tocante aos dados dos representantes legais, a Getnet fará a coleta e as validações necessárias para atualização do cadastro e o produto somente será liberado após finalizado esse processo. | <b>Terceiro passo</b><br>Aceite o <i>Termo legal de liberação</i><br><i>LGPD</i> para prosseguir com a<br>habilitação do seu extrato<br>eletrônico. |
| As informações recebidas pela Getnet obedecem as regras de sigilo bancário estabelecidas pela Lei Complementar 105/2001.                                                                                                    |                                                                                                    |

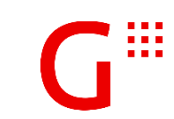

|                                                                                  |                                       |                                                      | 000     |                         |
|----------------------------------------------------------------------------------|---------------------------------------|------------------------------------------------------|---------|-------------------------|
| Getnet - A                                                                       |                                       |                                                      | <u></u> |                         |
| Financeiro Vendas Análise Produtos e serviços                                    |                                       |                                                      |         |                         |
| Extrato eletrônico                                                               |                                       |                                                      |         |                         |
| Habilitação do Extra                                                             | ato eletrônico para o estabe          | elecimento                                           |         |                         |
| Nome do responsável                                                              |                                       | Nome do contato secundário (opcional)                |         |                         |
|                                                                                  | (?)                                   |                                                      | (?)     | Preencha todos os dados |
| E-mail do responsável                                                            |                                       | E-mail do contato secundário (opcional)              |         |                         |
|                                                                                  |                                       | Telefone do contato serundário (oscional)            |         |                         |
| Telefone do responsável                                                          |                                       |                                                      |         |                         |
| O Conciliador próprio (?)                                                        |                                       | Estabelecimento comercial matriz (Sucursal especial) |         |                         |
| Conciliador de mercado                                                           |                                       | :                                                    |         |                         |
|                                                                                  |                                       | Deseja o particionamento do extrato?                 |         |                         |
| () Iremos enviar um único arquivo com todos os seus estabelecimentos em até 07 d | lias úteis após o envio da sua solici | itação.                                              |         |                         |
| Estou cien                                                                       | te da informação acima e concord      | o com os Termos de uso e Política de privacidade.    |         |                         |
|                                                                                  | PROSSEGUIR                            | ) CANCELAR                                           |         |                         |
|                                                                                  |                                       |                                                      |         |                         |

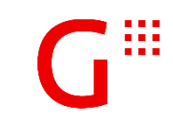

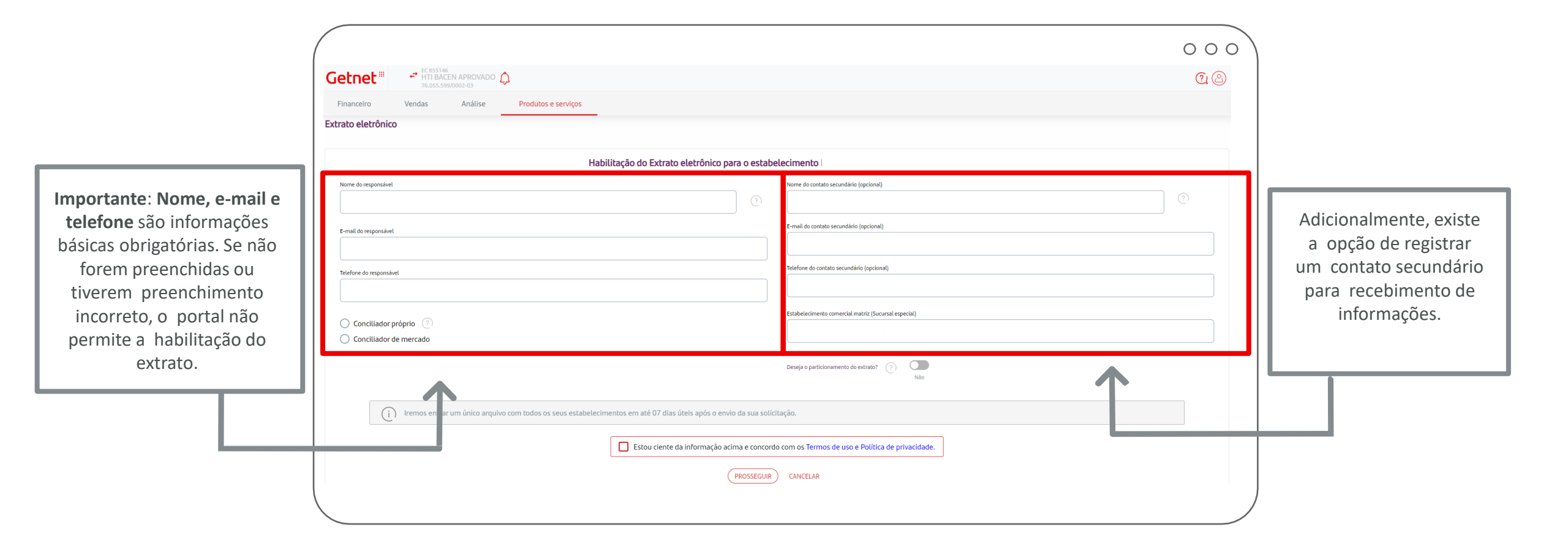

Habilitação

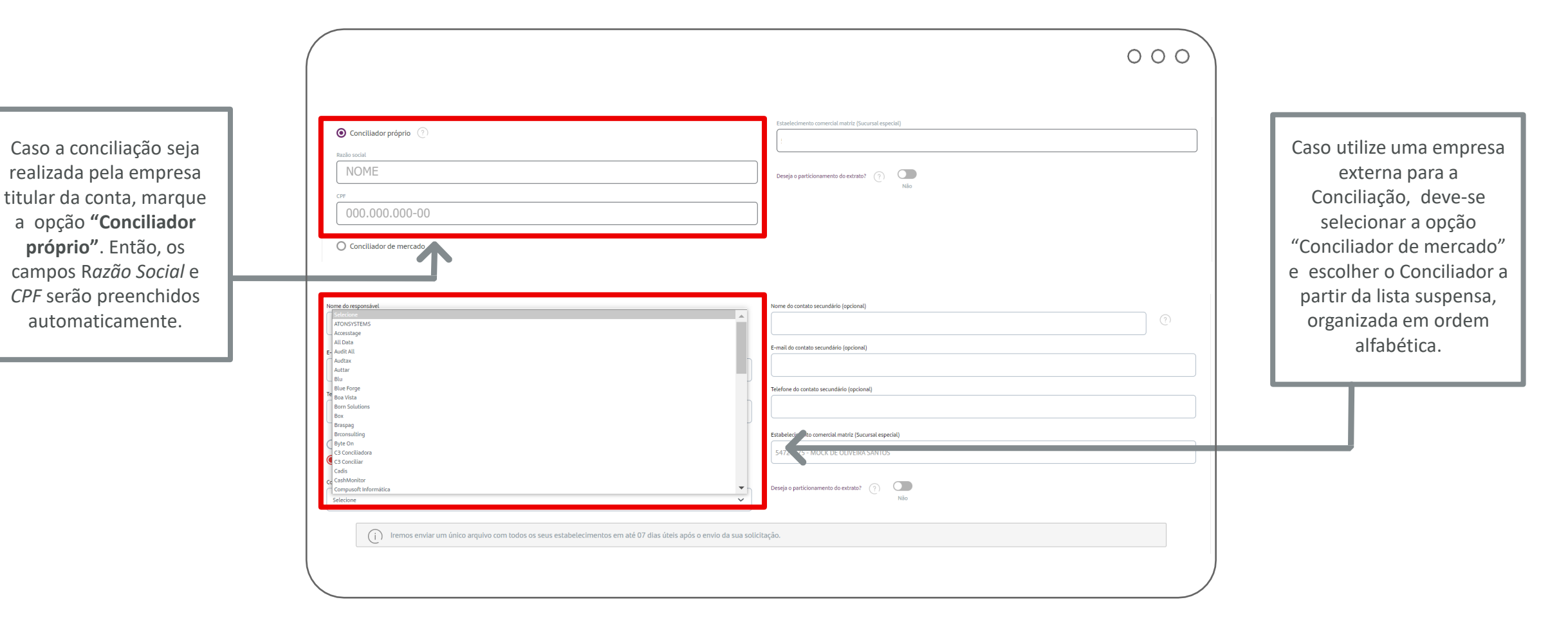

G

Habilitação

Se o Conciliador desejado não estiver listado, ao selecionar a opção "Outros" da lista suspensa, o cliente pode preencher os dados do seu Conciliador e registrá-lo na base da **Getnet**.

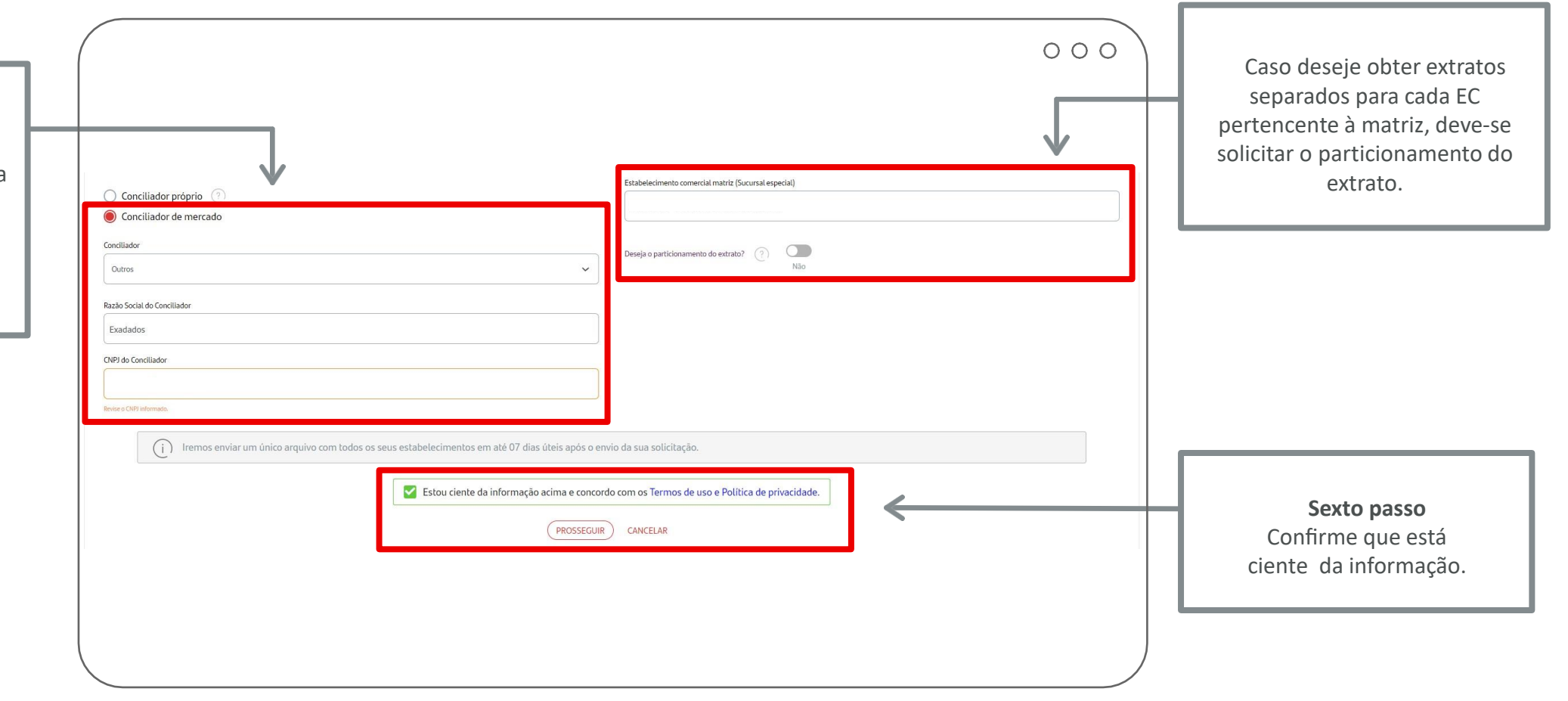

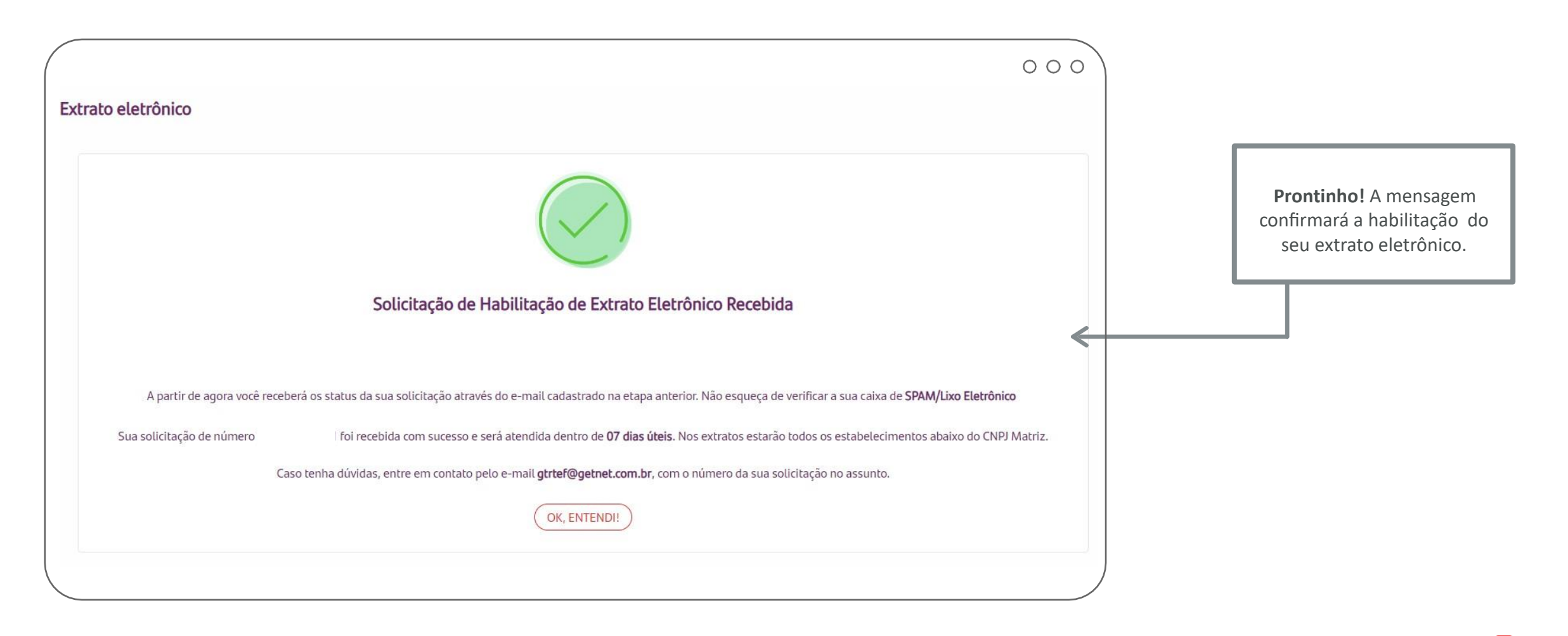

Habilitação

Agora é só acompanhar todos os detalhes da solicitação por e-mail.

Dessa forma, construímos um canal simplificado e transparente de comunicação com você.

A cada passo avançado, haverá uma comunicação. Importante esclarecer que o termo contratação é equivalente a habilitação.

#### •••

#### Olá cliente Getnet,

Sua solicitação de contratação realizada através do **Portal Minha** Conta foi recebida com sucesso em 22/3/2023 10:07:51.

O número de protocolo desta solicitação é para cadastramento é de **até 2 dias úteis.** 

e o prazo

Por favor, aguarde. Em breve, você receberá uma atualização do status da sua solicitação.

Abraços, Equipe Getnet

#### Olá cliente Getnet.

••

Sua solicitação de contratação realizada através do Portal Minha Conta foi cadastrado com sucesso em 22/3/2023 10:07:51.

O número de protocolo desta solicitação é e o prazo para iniciarmos o envio dos arquivos é de **até 5 dias úteis.** 

Assim que concluído o envio, você será informado da finalização do processo. Por favor, aguarde.

Abraços, Equipe Getnet

#### •••

#### Olá cliente Getnet,

Sua contratação do extrato eletrônico realizada através do Portal Minha Conta foi finalizada com sucesso em 22/3/2023 10:07:51.

Agora, você já recebe nossos arquivos para realizar suas conciliações.

O número de protocolo desta solicitação é

Abraços, Equipe Getnet

# DESABILITAÇÃO DO EXTRATO ELETRÔNICO

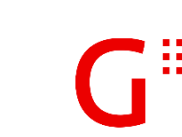

Desabilitação

| Getnet <sup>™</sup>                      | Análise Produtos e serviços  |                            |   | 000<br>@© |                                                                  |
|------------------------------------------|------------------------------|----------------------------|---|-----------|------------------------------------------------------------------|
| PRODUTOS E SERVIÇOS > EXTRATO ELETRÔNICO |                              |                            |   |           |                                                                  |
|                                          | Habilitar extrato eletrônico | Selecione a opção desejada | > | <         | Primeiro passo<br>Clique em "Desabilitar<br>extrato eletrônico". |
|                                          |                              |                            |   |           |                                                                  |

G

Desabilitação

|         |                                                                  |   | 000 |                                                                                                    |
|---------|------------------------------------------------------------------|---|-----|----------------------------------------------------------------------------------------------------|
|         | Desabilitar extrato eletrônico                                   | × |     |                                                                                                    |
|         | Selecione o conciliador que gostaria de desabilitar              |   |     |                                                                                                    |
| xtrato  | E-mail Informe um e-mail para acompanhamento da sua solicitação. |   |     | <b>Segundo passo</b><br>Para desabilitação, solicitamos<br>apenas o e-mail de contato do<br>titular e o nome do Conciliador<br>a ser desabilitado. |
|         | Razão social                                                     |   |     |                                                                                                    |
| r extra | NOME                                                             |   | <   |                                                                                                    |
|         | CPF<br>000.000-00                                                |   |     |                                                                                                    |
|         | O Conciliador de mercado                                         |   |     |                                                                                                    |
|         | DESABILITAR                                                      |   |     |                                                                                                    |

#### EXTRATO ELETRÔNICO | PORTAL MINHA CONTA Desabilitação

| xtrato | Desabilitar extrato eletrônico Selecione o conciliador que gostaria de desabilitar E-mail Informe um e-mail para acompanhamento da sua solicitação. | 000 | Importante:<br>Em caso de Conciliador<br>próprio, os dados são<br>preenchidos<br>automaticamente pelo portal.<br>Portanto, verifique se<br>estão corretos. |
|--------|----------------------------------------------------------------------------------------------------|-----|----------------------------------------------------------------------------------------------------|
|        | Conciliador de mercado                                                                                                    |     |                                                                                                    |

Desabilitação

| Habilitar extrato eletrônico         Desabilitar extrato eletrônico | Debilitar extrato elettrónic     Cilicicone o conciliador que gostaria de desabilitar     E-mail      Interne une-mail para acompunhamento da sua soticitação.   O conciliador próprio     O conciliador próprio   O conciliador de mencado     Destinar a soticitação     Destinar a soticitação   O conciliador de mencado     Destinar a soticitação     Destinar a soticitação   Destinar a soticitação   Destinar a soticitação     Destinar a soticitação   Destinar a soticitação< | <b>Terceiro passo</b><br>Selecione novamente o<br>"conciliador de mercado"<br>partir da lista suspensa,<br>organizada em ordem<br>alfabética. |
|---------------------------------------------------------------------|----------------------------------------------------------------------------------------------------|----------------------------------------------------------------------------------------------------|

Desabilitação

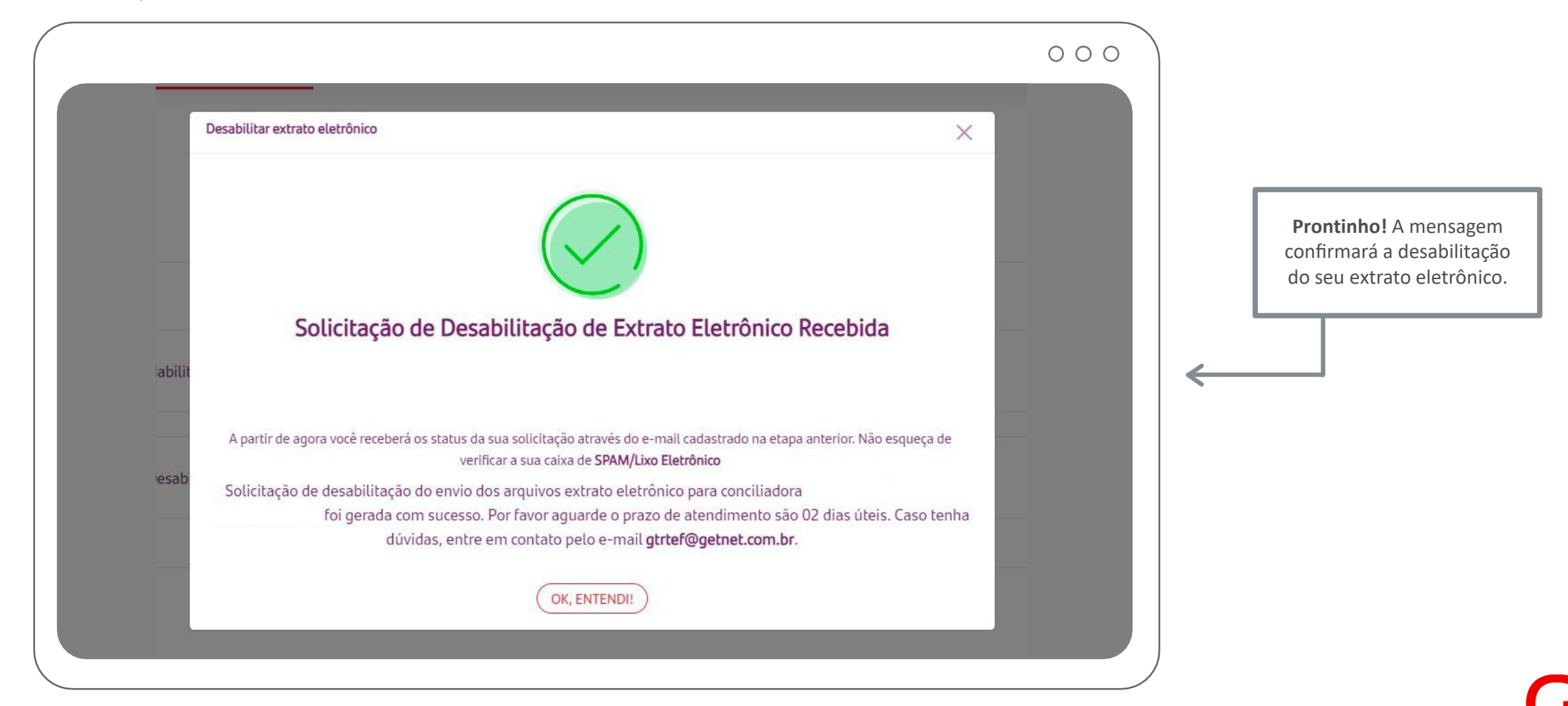

#### Desabilitação

Agora é só acompanhar todos os detalhes da solicitação por e-mail.

A cada passo avançado, haverá uma comunicação. Importante esclarecer que o termo *revogação* é equivalente a *desabilitação*.

#### •••

#### Olá cliente Getnet,

Sua solicitação de revogação realizada através do **Portal Minha Conta** foi recebida com sucesso em **22/3/2023 10:17:02**.

O número de protocolo desta solicitação é para atendimento é de **2 dias úteis**.

Por favor, aguarde. Em breve, você receberá uma atualização do status da sua solicitação.

Abraços, Equipe Getnet

#### Olá cliente Getnet,

•••

e o prazo

Sua solicitação de revogação realizada através do **Portal Minha Conta** foi executada com sucesso em 22/3/2023 10:17:02

O número de protocolo desta solicitação é

Por favor, aguarde. Assim que concluído, você será informado da finalização do processo.

Abraços, Equipe Getnet

#### •••

#### Olá cliente Getnet,

Sua revogação de consentimento para o envio de extrato eletrônico realizada através do **Portal Minha Conta** foi finalizada com sucesso em **22/3/2023 10:17:02**, a partir desta data, não enviaremos mais os arquivos do extrato.

O número de protocolo desta solicitação é

Abraços, Equipe Getnet

# GLOSSÁRIO

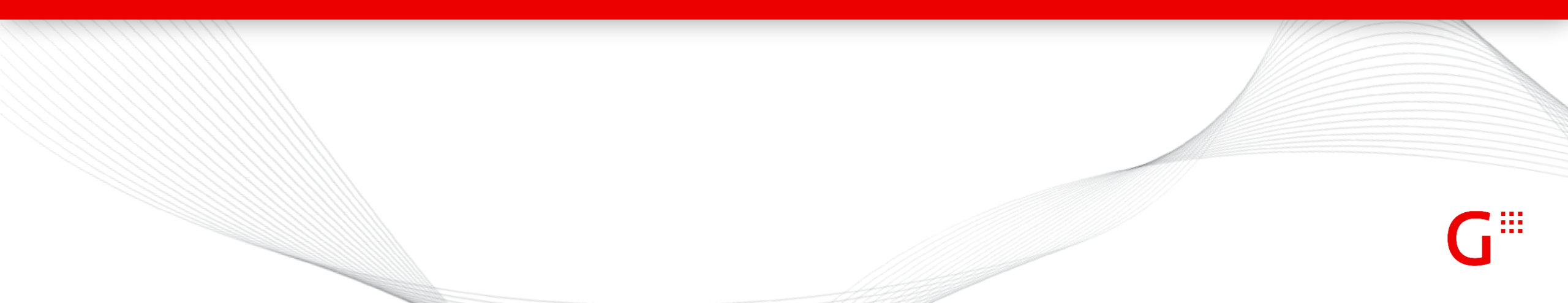

### EXTRATO ELETRÔNICO | GLOSSÁRIO

**Conciliador de mercado:** empresa terceira, contratada para realizar a sua conciliação financeira.

**Conciliador próprio:** o sistema de conciliação desenvolvido pela empresa titular, quando esta é responsável por realizar a sua própria conciliação financeira.

Contratação: habilitação do extrato eletrônico.

**De Acordo:** confirmação de que o cliente está de acordo com os termos da habilitação. Tem base legal.

**Desabilitação:** cancelamento do serviço de recebimento do extrato eletrônico pela própria empresa titular e/ou sua conciliadora contratada.

Habilitação: o ato de habilitar o serviço de recebimento do extrato eletrônico pela empresa titular e/ou sua conciliadora contratada. LGPD: Lei Geral de Proteção de Dados Pessoais, que regula as atividades de tratamento de dados pessoais, dispostos em meio físico ou digital.

Pedido de Habilitação: pedido recepcionado pela Getnet a partir da solicitação de habilitação feita pelo cliente via Portal Minha Conta. Poderá ser consultado posteriormente, caso necessário.

**Pedido de Desabilitação:** pedido recepcionado pela Getnet a partir da solicitação de desabilitação feita pelo cliente via Portal Minha Conta. Poderá ser consultado posteriormente, caso necessário.

**Razão Social:** nome jurídico da empresa, aquele que consta em seus contratos e documentos oficiais.

Revogação: desabilitação do extrato eletrônico.

## **NOSSOS CANAIS DE ATENDIMENTO:**

#### CENTRAL DE ATENDIMENTO (DISPONÍVEL 24H)

**4002-4000 E 4003-4000** PARA CAPITAIS E REGIÕES METROPOLITANAS

> 0800-648-8000 PARA DEMAIS LOCALIDADES

#### FALE CONOSCO (CHAT)

site.getnet.com.br/faleconosco/

#### TIRE SUAS DÚVIDAS

site.getnet.com.br/duvidas/

G